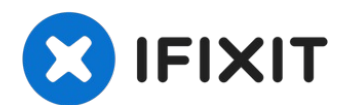

# **PlayStation 3 Festplatte austauschen**

Hier wird der Austausch der Festplatte gezeigt.

Geschrieben von: Walter Galan

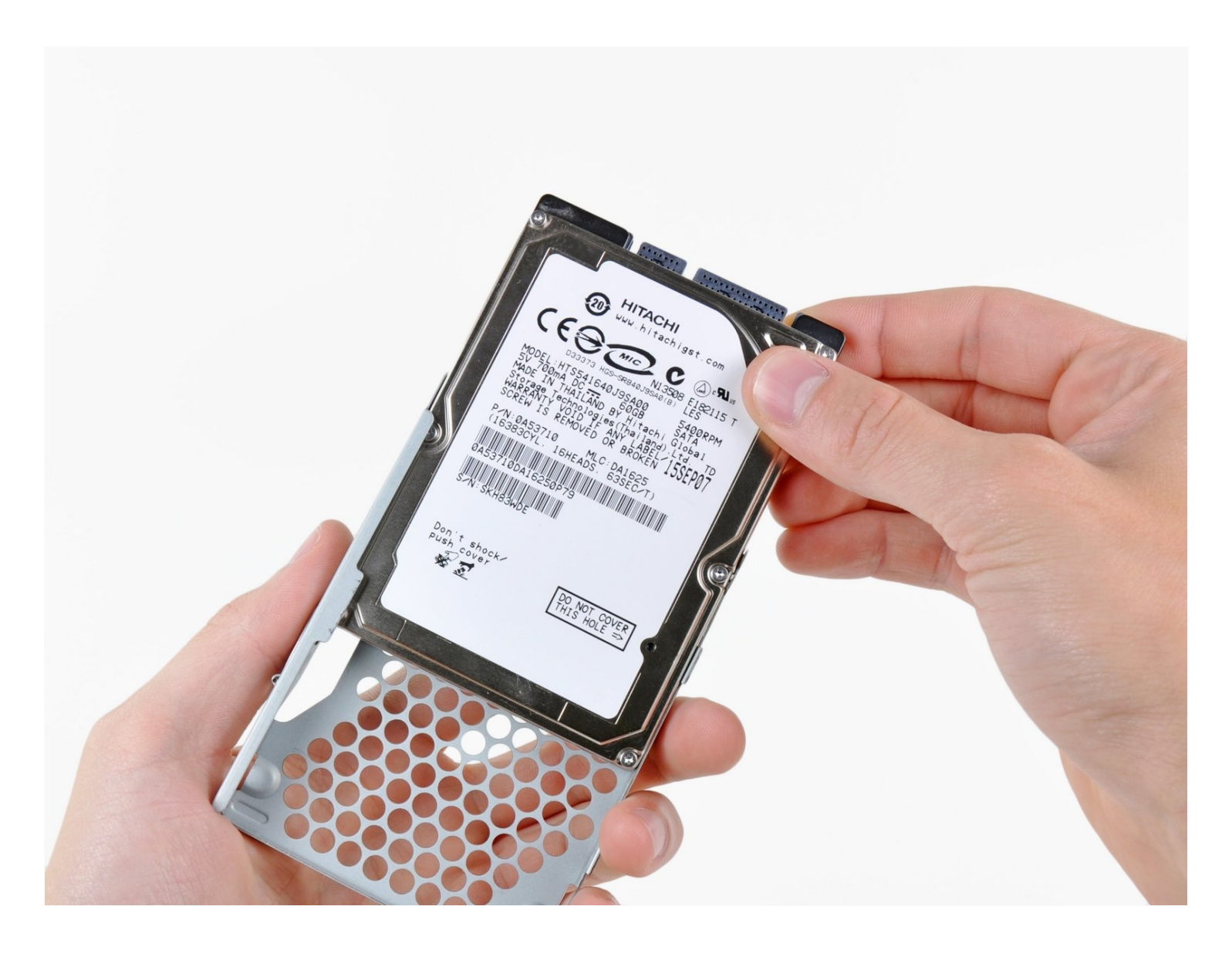

## EINLEITUNG

Hier wird der Austausch der Festplatte gezeigt.

| ✓ WERKZEUGE:                                       | ERSATZTEILE:                                                                                                    |
|----------------------------------------------------|----------------------------------------------------------------------------------------------------|
| Kreuzschlitzschraubendreher PH1 (1)<br>Spudger (1) | 500 GB 5400 RPM 2.5" Hard Drive (1)<br>500 GB 7200 RPM 2.5" Hard Drive (1)<br>750 GB 7200 RPM Seagate SATA Hard<br>Drive (New) (1)<br>Sony PlayStation 3 Hard Drive Bracket (1)<br>320 GB 5400 RPM 2.5" Hard Drive (1)<br>500 GB SSD Hybrid 2.5" Hard Drive (1)<br>1 TB 5400 RPM 2.5" Hard Drive (1)<br>Crucial MX500 250 GB SSD (1)<br>500 GB SSD (1)<br>1 TB SSD (1) |

#### Schritt 1 — Backup der Festplatte

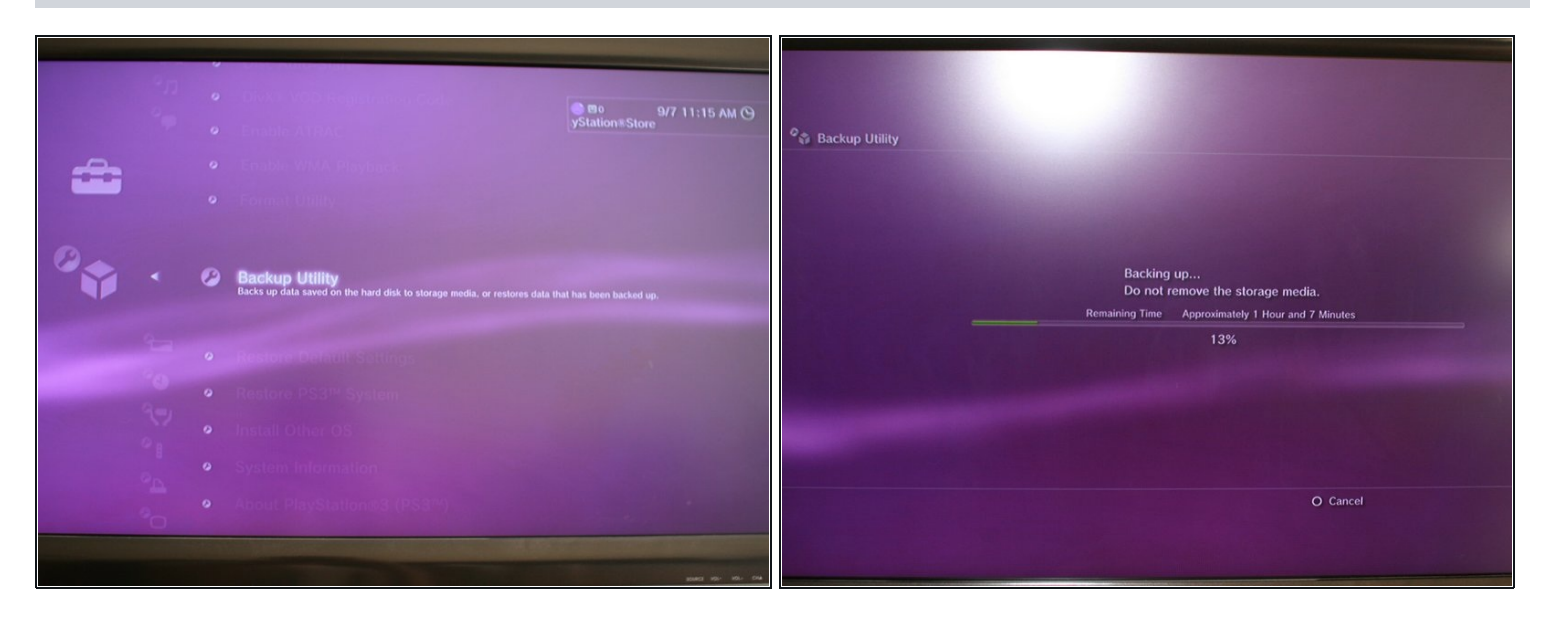

- Wenn du die bestehenden Daten deiner aktuellen Festplatte sichern willst, musst du diesen Schritt befolgen. Wenn nicht, setzte die Anleitung mit dem nächsten Schritt fort.
- Formatiere eine externe USB Festplatte auf einem Windows/OS X/Linux Computer mit dem FAT32 Dateisystem. Die Festplatte muss natürlich ausreichend Speicherplatz haben.
- Achte darauf, dass es wirklich FAT32 ist. Das Festplattenprogramm der Playstation 3 erkennt kein anderes Dateisystem.
- Schließe die formatierte Festplatte am USB Eingang der Playstation 3 an und schalte die Konsole ein.
- Navigiere dich im XMB zum "Einstellungen"-Menü und wähle "Systemeinstellungen".
- Wähle die "Backup" Funktion, um ein Backup der Daten zu erstellen. Das kann bis zu zwei Stunden dauern, wenn du viele Daten auf der PS3 hast.

#### Schritt 2 — Festplatte

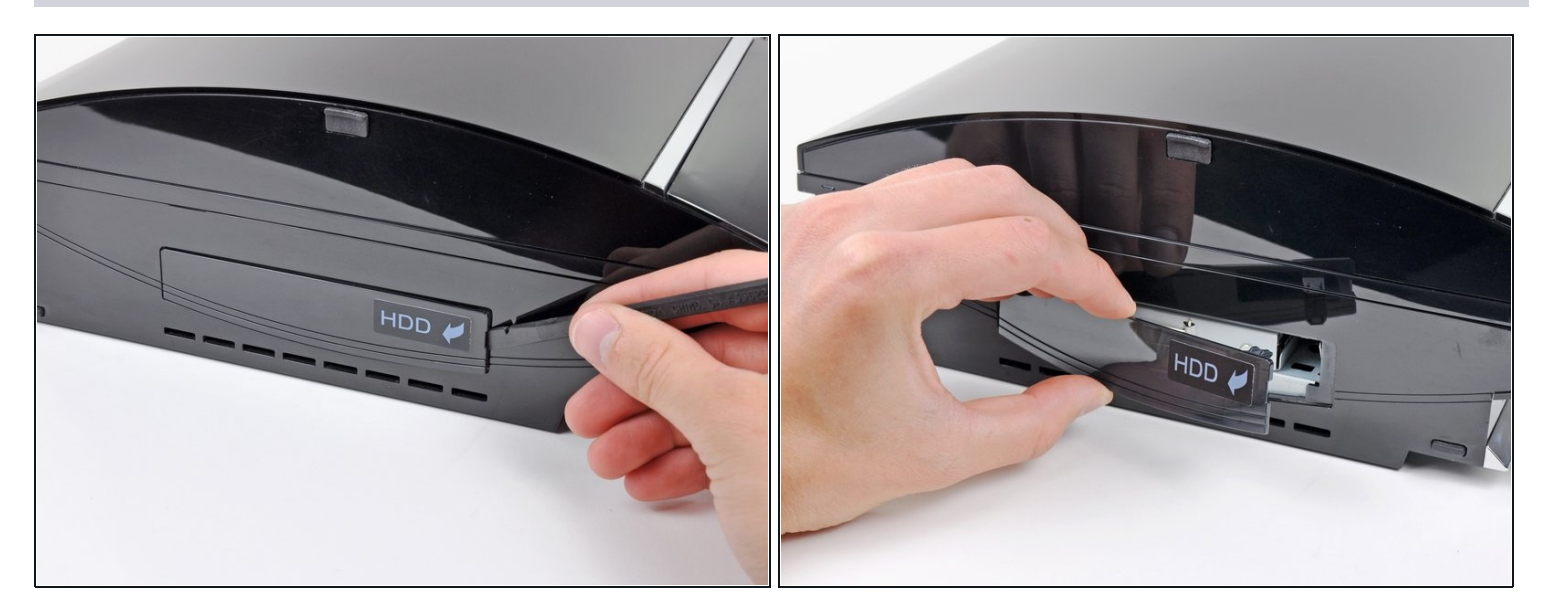

- Heble die Klappe der Festplatte mit dem flachen Ende des Spudgers weg vom unteren Gehäuse.
- Entferne die Festplattenklappe von der PS3.

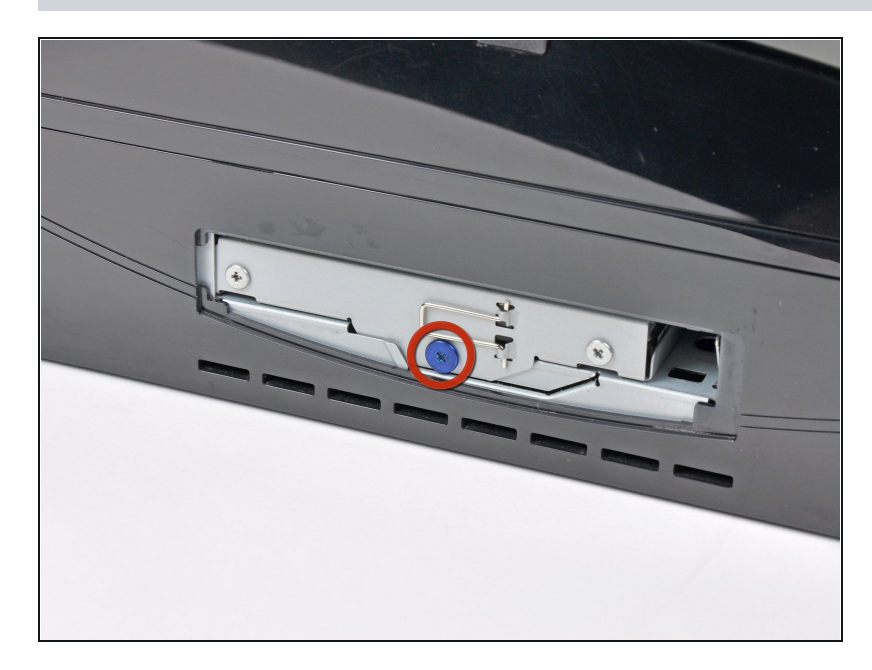

#### Schritt 3

Entferne die blaue 8 mm
Kreuzschlitzschraube, die den
Festplattenkäfig am inneren
Rahmen befestigt.

#### Schritt 4

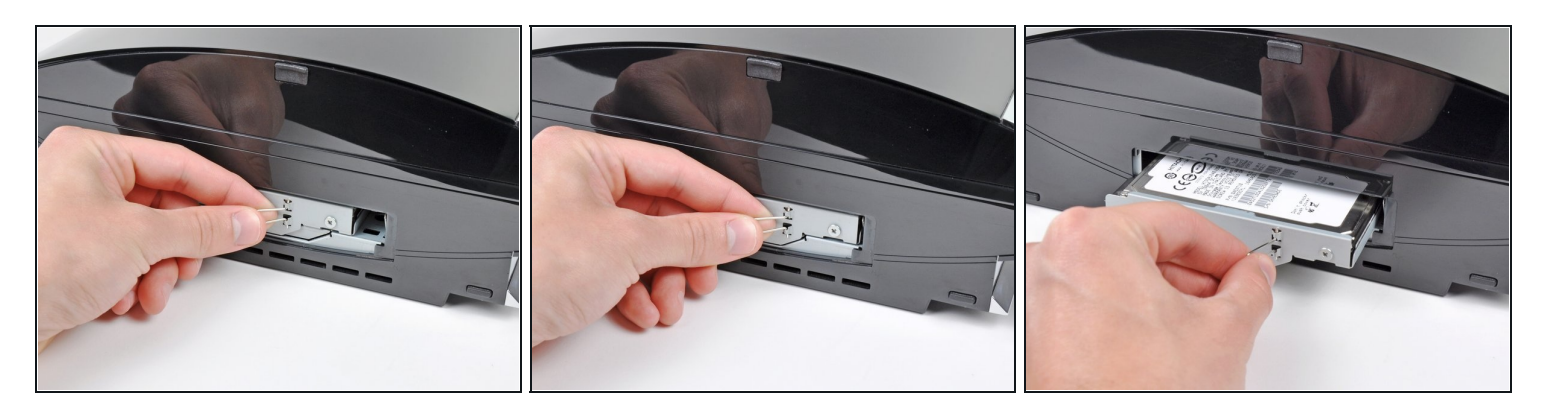

- Fasse die Zuglasche der Festplatte an und ziehe die Festplatte in Richtung Frontplatte der PS3.
- Ziehe die Festplatteneinheit aus der PS3.

#### Schritt 5 — Festplatte

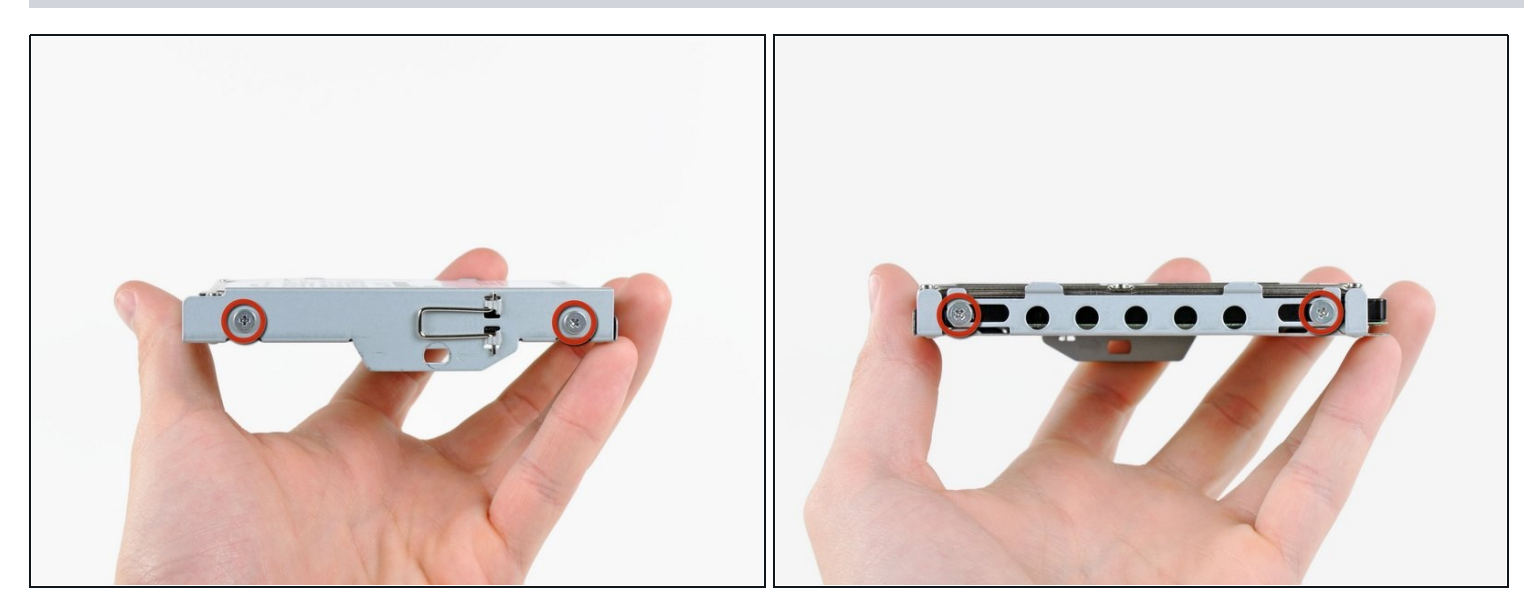

- Entferne die vier 4,3 mm Kreuzschlitzschrauben, welche den Festplattenkäfig an der Festplatte sichern.
- *i* Diese vier Schrauben sind manchmal schwer zu entfernen. Wenn die Schraubenköpfe ausgeschlagen sind, ist unsere <u>schraubenlösende Zange</u> sehr hilfreich.

### Schritt 6

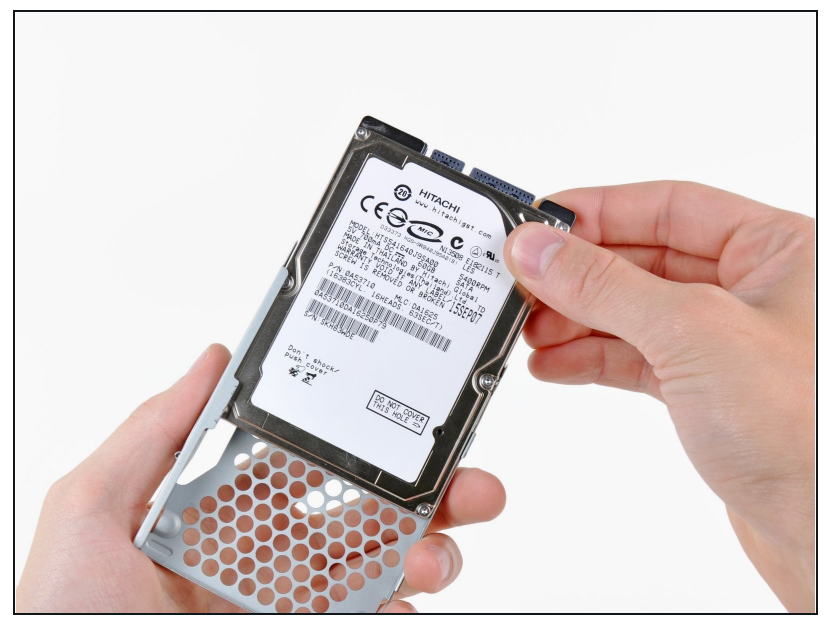

- Entferne die Festplatte aus ihrem Metallkäfig.
- Wenn du eine neue Festplatte einbaust, dann kannst du mit Hilfe unserer <u>Anleitung</u> die gepeicherten Daten wiederherstellen.

Um dein Gerät wieder zusammenzusetzen, folge den Schritten in umgekehrter Reihenfolge.